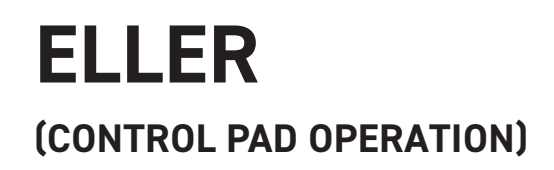

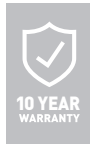

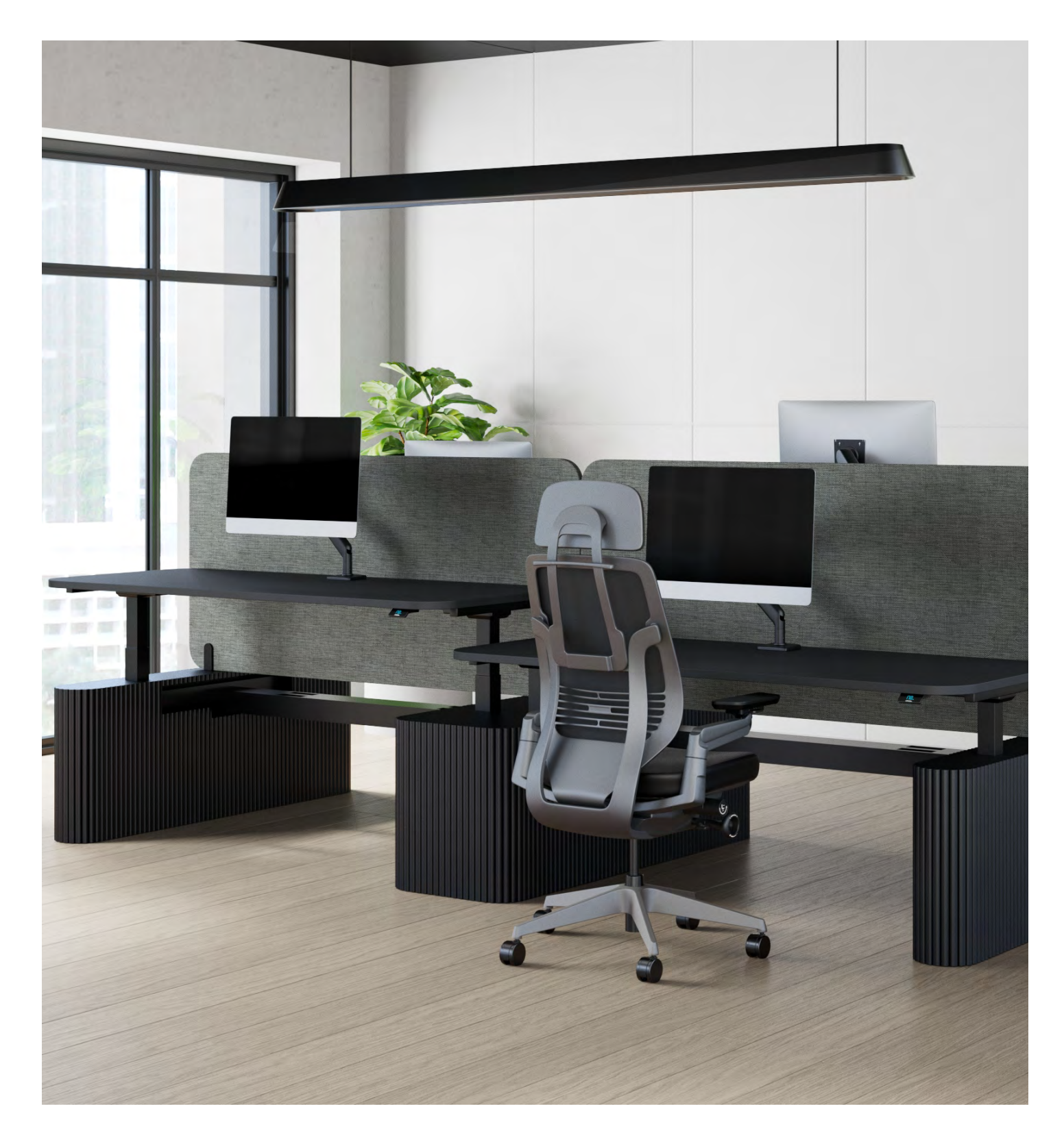

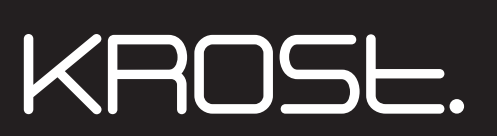

## **1. HANDSET PANEL**

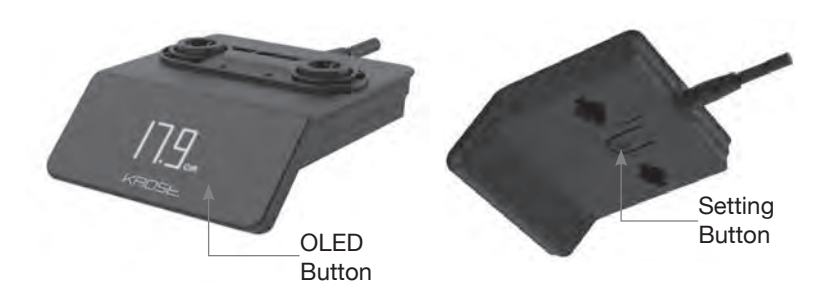

#### **OPERATING INSTRUCTIONS**

#### INITIALISATION

| STEP      | OPERATION                                                                                                    | ΜΟΤΙΟΝ                                                             |
|-----------|----------------------------------------------------------------------------------------------------|--------------------------------------------------------------------|
| 1         | Tilt down handset, then press and hold "Setting" button for over 5 seconds                                                                                                    | Legs begin to move down at half speed of normal operation          |
| 2         | Keep pressing "Setting" and tilting down handset                                                                                                    | Legs move down to the lowest position and rebound 2~5mm, then stop |
| 3         | Release                                                                                                    | Initialisation is completed                                        |
| łang<br>I | <ol> <li>Initialisation must be completed before first running after the table is installed or parts are replaced.</li> <li>Any interrupt during initialisation will cause system to stop and request re-initialisation.</li> <li>When "E04" error code appears, please repeat:<br/>Step 1, keep tilting down the handset until "E04" code disappears and desk height is displayed<br/>Step 2, repeat 2.1. Initialisation procedure to complete the initialisation process.</li> </ol> |                                                                    |

## MOVE UP AND DOWN

| STEP                     | OPERATION                                                           | ΜΟΤΙΟΝ                          |
|--------------------------|---------------------------------------------------------------------|---------------------------------|
| 1                        | Tilt up handset and hold                                            | Legs move up                    |
| 2                        | Release                                                             | Legs stop                       |
| 3                        | Tilt down handset and hold                                          | Legs move down                  |
| 4                        | Release                                                             | Legs stop                       |
| SET MEMORY POSITIONS 1/2 |                                                                     |                                 |
| 1                        | Tilt up/down the handset and hold until legs move to desired height | Run legs to your desired height |

|   |   | desired height                                                                                              |                                                                                                    |
|---|---|----------------------------------------------------------------------------------------------------|----------------------------------------------------------------------------------------------------|
|   | 2 | Press "Setting" button, "" should be displayed on the panel; Press "Setting" button again within 3 seconds. | Save current height to Memory Position 1/2.<br>"♥1" or "♥2" will be displayed if the Memory<br>Position 1/2 is successfully saved. |
| 1 |   |                                                                                                    |                                                                                                    |

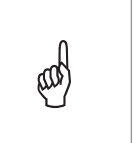

- 1. Memory position will be erased after initialisation.
- 2. Memory position can be overwritten.
- 3. Height above minimum height by more than 35cm (11.8 inch) will be saved in MP1; Height above minimum height by less than 35cm (11.8 inch) will be saved in MP2.

#### **MOVE TO MEMORY POSITION 1/2**

| STEP    | OPERATION                                                                                                    | ΜΟΤΙΟΝ                                                                  |
|---------|----------------------------------------------------------------------------------------------------|-------------------------------------------------------------------------|
| 1       | Quickly tilt up/down handset twice in 0.3 seconds                                                                                                    | Legs will run to MP1 if tilt up and run to MP2 if tilt down             |
| 2       | Release                                                                                                    | Legs will run to MP1 or MP2, and display " ♥1" or " ♥2" when completed. |
| and the | <ol> <li>Movement will be interrupted by tilting up/down handset again.</li> <li>If current height is within 2cm of the target memory position, moving to target Memory Position will not be executed.</li> </ol> |                                                                         |

## CORRECT DISPLAY HEIGHT TO OFFICE TABLE HEIGHT

| STEP           | OPERATION                                                                                                    | ΜΟΤΙΟΝ                                                                      |
|----------------|----------------------------------------------------------------------------------------------------|-----------------------------------------------------------------------------|
| 1              | Press and hold "Setting" button, then tilt up handset over 2 seconds                                                                                                    | Three-digit number displays on the screen.<br>First digit flashing          |
| 2              | Tilt up/down the handset                                                                                                    | Increase or decrease the first digit on the screen to your measured number  |
| 3              | Click "Setting" button                                                                                                    | Second digit flashing on the screen                                         |
| 4              | Tilt up/down the handset                                                                                                    | Increase or decrease the second digit on the screen to your measured number |
| 5              | Click "Setting" button                                                                                                    | Third digit flashing on the screen                                          |
| 6              | Tilt up/down the handset                                                                                                    | Increase or decrease the third digit on the screen to your measured number  |
| 7              | Click "Setting" button                                                                                                    | Setting completed and return                                                |
| and the second | <ol> <li>As the leg rises or falls, in the imperial display format, the minimum change in height is 0.5 inch, while in the<br/>metric display format the minimum change in height is 1cm.</li> </ol> |                                                                             |

# SETTING MENU

| STEP | OPERATION                                           | MOTION                                                                                             |
|------|-----------------------------------------------------|----------------------------------------------------------------------------------------------------|
| 1    | Long press "Setting" button for more than 5 seconds | First show ᡡ Animation, then enter into Setting Menu                                               |
| 2    | Tilt up/down the handset                            | Select the setting of next level                                                                   |
| 3    | Click "Setting" button                              | Enter into next level of setting                                                                   |
| 4    | Click "Setting" button if "Exit Menu" displayed     | Exit from setting menu and return to height display                                                |
| 5    | 5 Tilt up/down the handset                          | Select the option                                                                                  |
| 6    | Click "Setting" button                              | Display " $$ " if option is successfully saved<br>Display " $\times$ " if option fails to be saved |
| 7    | Click "Setting" button if "Exit Menu" displayed     | Return to setting menu                                                                             |

### SEDENTARY REMINDER

| STEP | OPERATION                                                                   | MOTION                                                                                         |
|------|-----------------------------------------------------------------------------|------------------------------------------------------------------------------------------------|
| 1    | In setting menu, tilt up/down the handset to select<br>"Sedentary Reminder" | Select "Sedentary Reminder" option                                                             |
| 2    | Click "Setting" button                                                      | Enter into "Sedentary Reminder"                                                                |
| 3    | Tilt up/down the handset                                                    | Switch between "40min", "60min", "80min", "Close" and "Exit"                                   |
| 4    | Click "Setting" button when display "40min", "60min", "80min", "Close"      | New setting is saved, and return back to Height<br>Display within 2 seconds after displaying 🔗 |
| 5    | Click "Setting" button when display "Exit"                                  | No setting changed and return to Setting Menu                                                  |
| 6    | Release                                                                     | Setting completed                                                                              |

# ADJUST UPPER/LOWER LIMIT

| STEP | OPERATION                                                                    | ΜΟΤΙΟΝ                                                                                      |
|------|------------------------------------------------------------------------------|---------------------------------------------------------------------------------------------|
| 1    | In setting menu, tilt up/down the handset to select "Travel Limitation"      | Select "Travel Limitation" option                                                           |
| 2    | Click "Setting" button                                                       | Enter into "Travel Limitation"                                                              |
| 3    | Tilt up/down the handset to select Up/Down Stroke or<br>Clear Lock           | There are three options:<br>Up Stroke<br>Down Stroke<br>Clear Lock(Up/Down Stroke disabled) |
| 4    | Click "Setting" button when display "Up Stroke", "Down Stroke", "Clear Lock" | Display within 2 seconds after displaying 🔗                                                 |
| 5    | Click "Setting" button when display "Exit"                                   | No setting changed and return to Setting Menu                                               |
| 6    | Release                                                                      | Setting completed                                                                           |

# CHILD LOCK

| STEP | OPERATION                                                        | MOTION                                                                                                 |
|------|------------------------------------------------------------------|----------------------------------------------------------------------------------------------------|
| 1    | In setting menu, tilt up/down the handset to select "Child Lock" | Select "Child Lock" option                                                                             |
| 2    | Click "Setting" button                                           | Enter into "Child Lock"                                                                                |
| 3    | Tilt up/down the handset to select On/Off                        | Switch between On/Off                                                                                  |
| 4    | Click "Setting" button when display "ON", "OFF"                  | New setting is saved, and return back to Height Display within 2 seconds after displaying $\checkmark$ |
| 5    | Click "Setting" button when display "Exit"                       | No setting changed and return to Setting Menu                                                          |
| 6    | Release                                                          | Setting completed                                                                                      |

#### **BUZZER REMINDER**

| STEP | OPERATION                                                              | ΜΟΤΙΟΝ                                                                                                 |
|------|------------------------------------------------------------------------|----------------------------------------------------------------------------------------------------|
| 1    | In setting menu, tilt up/down the handset to select<br>"Beep Reminder" | Select "Beep Reminder" option                                                                          |
| 2    | Click "Setting" button                                                 | Enter into "Beep Reminder"                                                                             |
| 3    | Tilt up/down the handset to select                                     | Switch between "Mode 1", "Mode 2", "OFF"                                                               |
| 4    | Click "Setting" button when display "Mode 1", "Mode 2",<br>"OFF"       | New setting is saved, and return back to Height Display within 2 seconds after displaying $\checkmark$ |
| 5    | Click "Setting" button when display "Exit"                             | No setting changed and return to Setting Menu                                                          |
| 6    | Release                                                                | Setting completed                                                                                      |

#### EXCHANGE OF IMPERIAL SYSTEM AND METRIC SYSTEM

| STEP | OPERATION                                                            | ΜΟΤΙΟΝ                                                                                               |
|------|----------------------------------------------------------------------|----------------------------------------------------------------------------------------------------|
| 1    | In setting menu, tilt up/down the handset to select "Unit Switching" | Select "Unit Switching" option                                                                       |
| 2    | Click "Setting" button                                               | Enter into "Unit Switching"                                                                          |
| 3    | Tilt up/down the handset to select                                   | Switch between "Metric" and "Imperial", "Exit"                                                       |
| 4    | Click "Setting" button when display "Metric", "Imperial"             | New setting is saved, and return back to Setting Menu within 2 seconds after displaying $\checkmark$ |
| 5    | Click "Setting" button when display "Exit"                           | No setting changed and return to Setting Menu                                                        |
| 6    | Release                                                              | Setting completed                                                                                    |

### **ADJUST SENSITIVITY OF ANTI-COLLISION**

| STEP | OPERATION                                                                              | MOTION                                                                                             |
|------|----------------------------------------------------------------------------------------|----------------------------------------------------------------------------------------------------|
| 1    | In setting menu, tilt up/down the handset to select<br>"Gyroscope sensitivity"         | Select "Gyroscope sensitivity" option                                                              |
| 2    | Click "Setting" button                                                                 | Enter into "Gyroscope sensitivity"                                                                 |
| 3    | Tilt up/down the handset to select                                                     | Switch between "G-0", "G-1", "G-2" and "G-3"                                                       |
| 4    | Click "Setting" button                                                                 | New setting is saved, and return back to Setting Menu within 2 seconds after displaying $\bigodot$ |
| 5    | Click "Setting" button when display "Exit"                                             | No setting changed and return to Setting Menu                                                      |
| 6    | Release                                                                                | Setting completed                                                                                  |
| and  | <ol> <li>Default option is G-2.</li> <li>G-3 is the most sensitive setting.</li> </ol> |                                                                                                    |

| ERROR CODES |                               |                                                                                                    |
|-------------|-------------------------------|----------------------------------------------------------------------------------------------------|
| ERROR CODE  | DESCRIPTION                   | SOLUTIONS                                                                                                    |
| E01         | Column malfunction            | <ul><li>Check for loose column and control box cables.</li><li>Internal parts damaged in columns, need to change columns.</li></ul>                                                                                                    |
| E03         | Overload                      | Overloaded for columns, reduce load.                                                                                                    |
| E04         | Abnormal data                 | <ul> <li>Under extreme environments, operating will cause<br/>the control box to malfunction; initialisation procedure<br/>required.</li> <li>Discontinuing the initialisation process will cause the<br/>control box to malfunction, re-initialisation needed</li> </ul> |
| E05         | Button of switch stuck        | <ul> <li>Button of switch stuck, check the status of the<br/>button. If stuck then toggle the button to restore.</li> <li>Replace the switch.</li> </ul>                                                                                                    |
| E06         | Communication outage          | <ul><li>Communication between handset and control box<br/>broke, check the link cable.</li><li>Check control box to see if it is intact.</li></ul>                                                                                                    |
| E08         | Motor short circuit           | <ul> <li>Check if there is cable damage and replace the motor cable if necessary.</li> <li>Power on again. If the fault does not disappear, check whether the motor is working properly.</li> </ul>                                                                       |
| E09         | HALL sensor abnormal          | Re-initialize the system to fix the error                                                                                                    |
| E10         | Actuator error                | <ul> <li>Cut off control box power and cool it for 1 minute.</li> <li>If the malfunction is still present, then replace control box.</li> </ul>                                                                                                    |
| E12         | Gyro-scope sensor malfunction | <ul> <li>The sensitivity sensor module of the gyro sensor is<br/>malfunctioning. Cut the power and re-power back on.</li> <li>Level the table top or place the control box flat.</li> </ul>                                                                               |